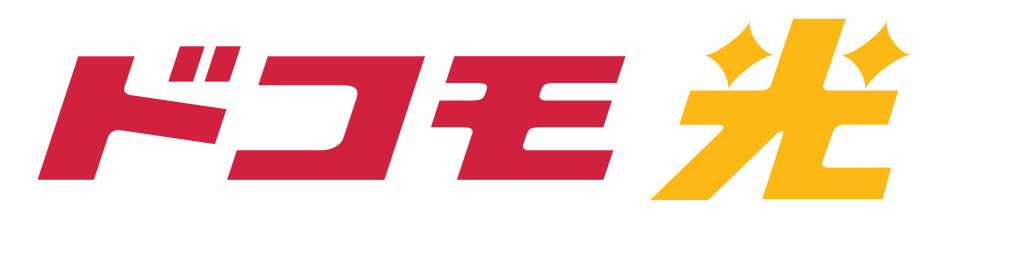

# iPhone・iPadによる 接続設定方法

## ※本設定はNTTレンタル機器をご利用の 方用です。

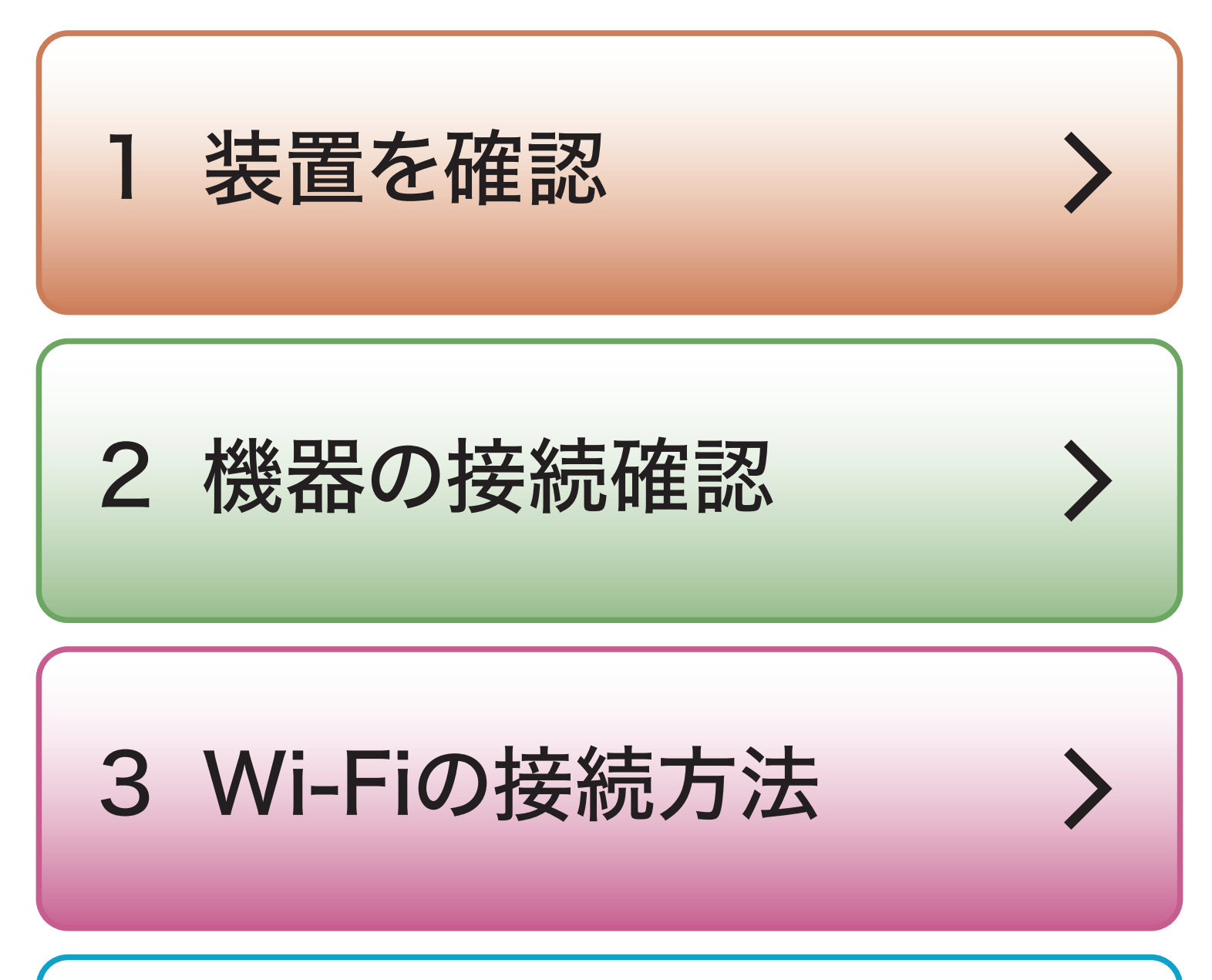

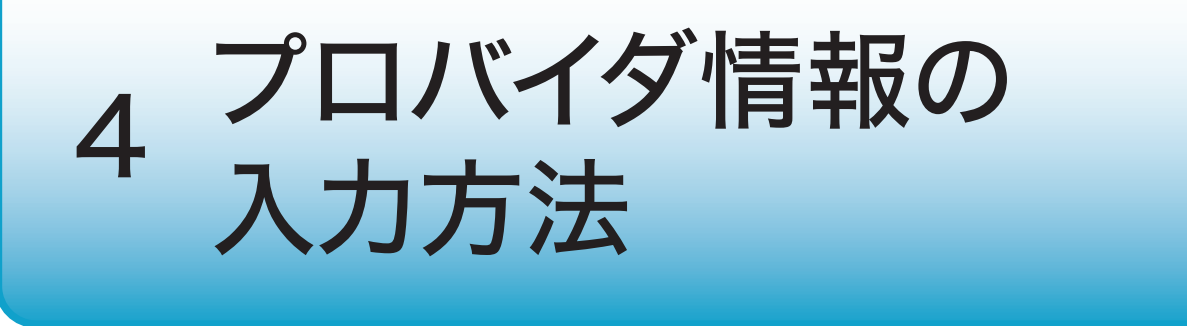

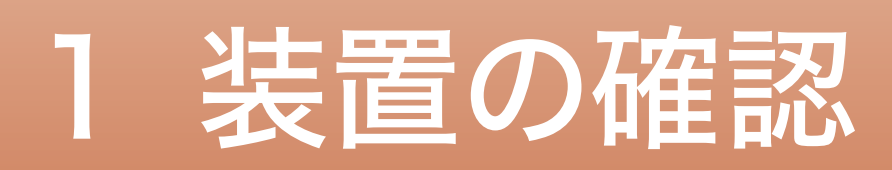

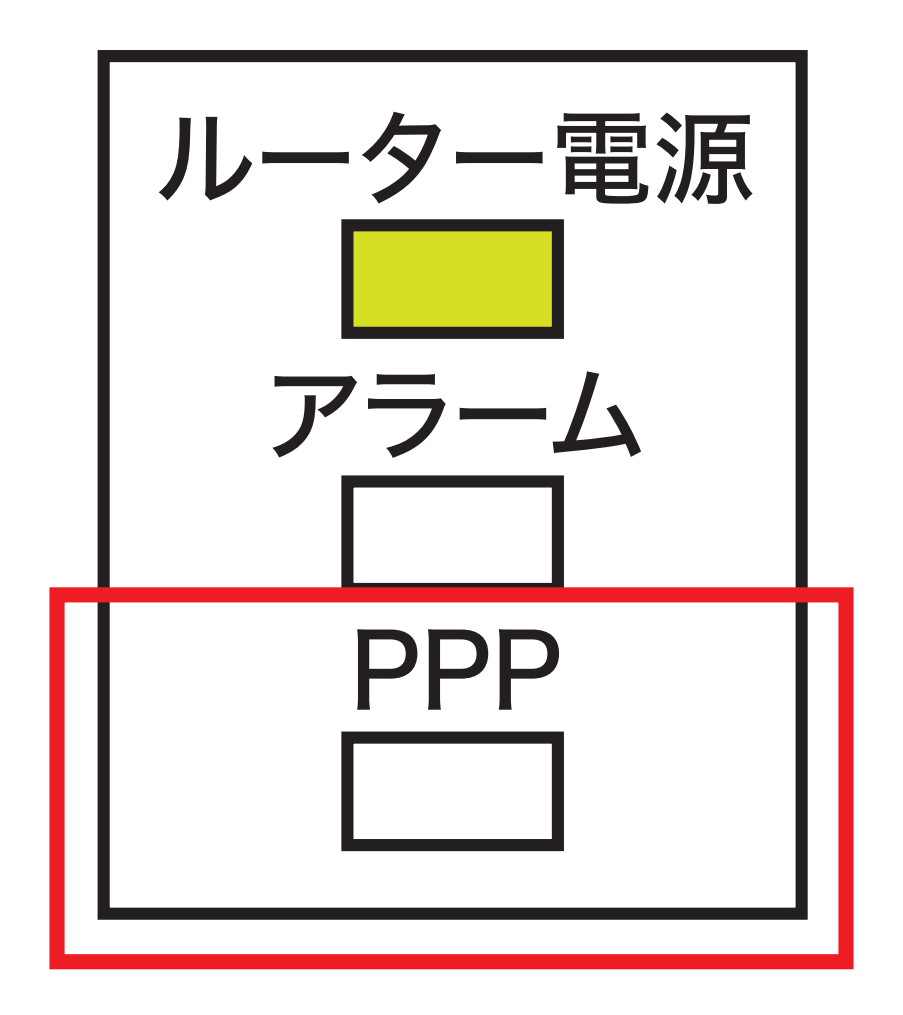

## 設置した装置に PPPランプはありますか?

## ある場合は、次ページの

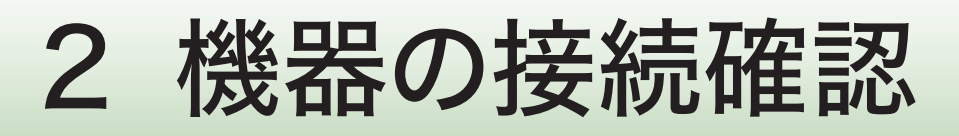

## ない場合は、別途、 Wi-Fiルーターをご用意ください。

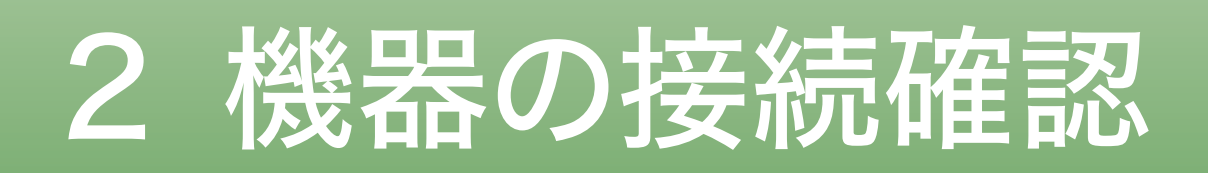

接続済の方は、次ページの

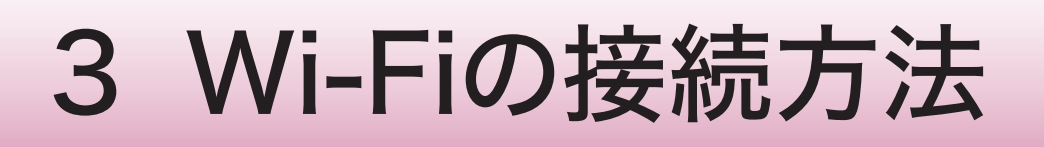

## 機器の設置のみで接続設定を 行なっていないお客さまは 同梱されている設定ガイドを もとに機器の設定をしてください。

## 同梱されている設定ガイドが 見当たらない方は

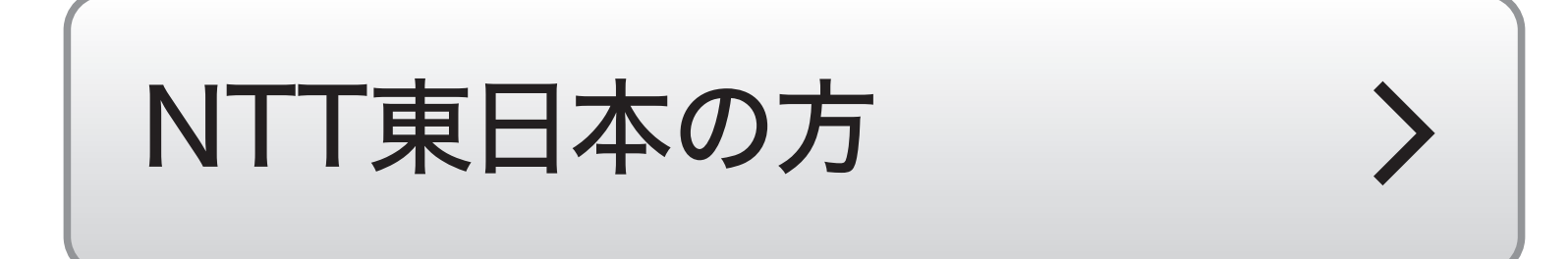

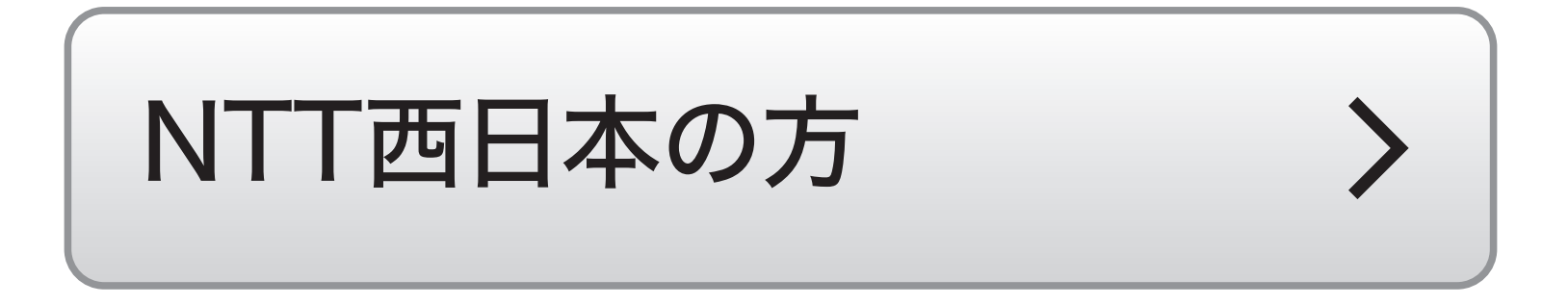

## 接続する前に 「SSID1」と「暗号化キー1」を 手元にご用意ください。

記載箇所は機器に貼られている シールにてご確認ください。 一部機器には暗号化キーの記載が ございませんので、ご注意ください。

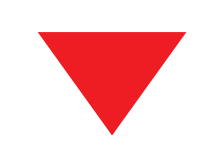

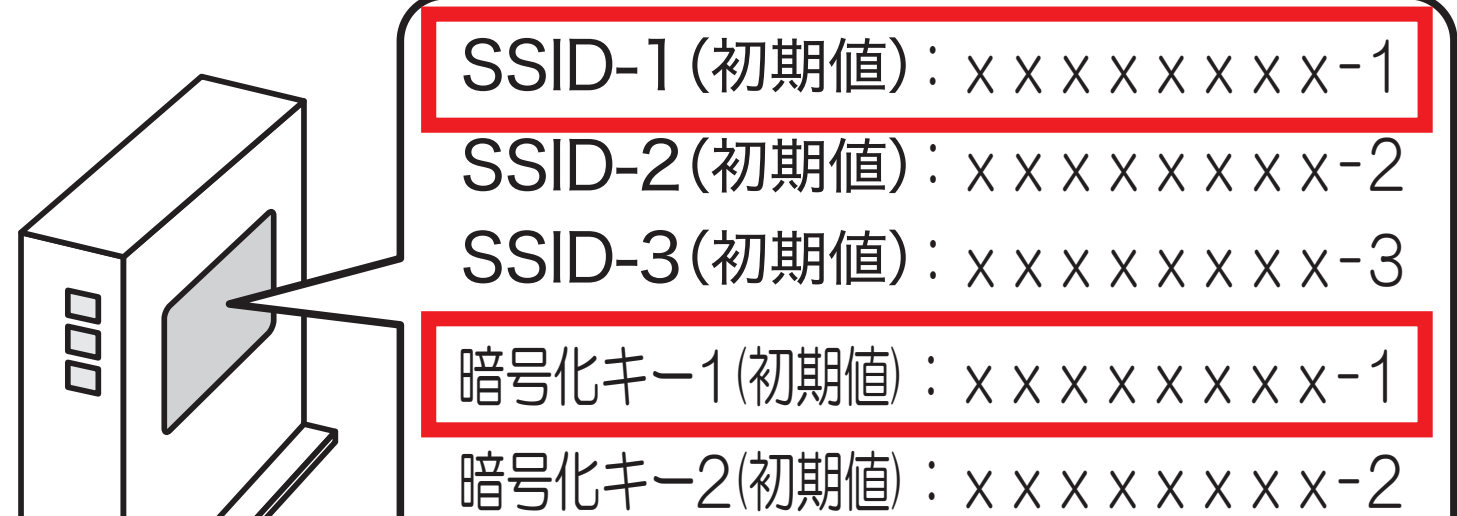

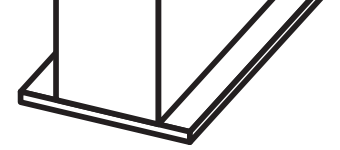

暗号化キー3(初期値): x x x x x x x x -3

### ※その他(NEC、バッファローなど)の設定 については、各説明書をご確認ください。

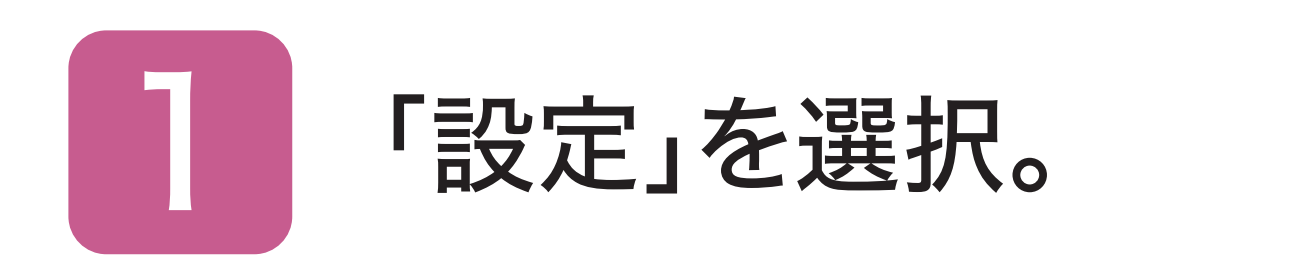

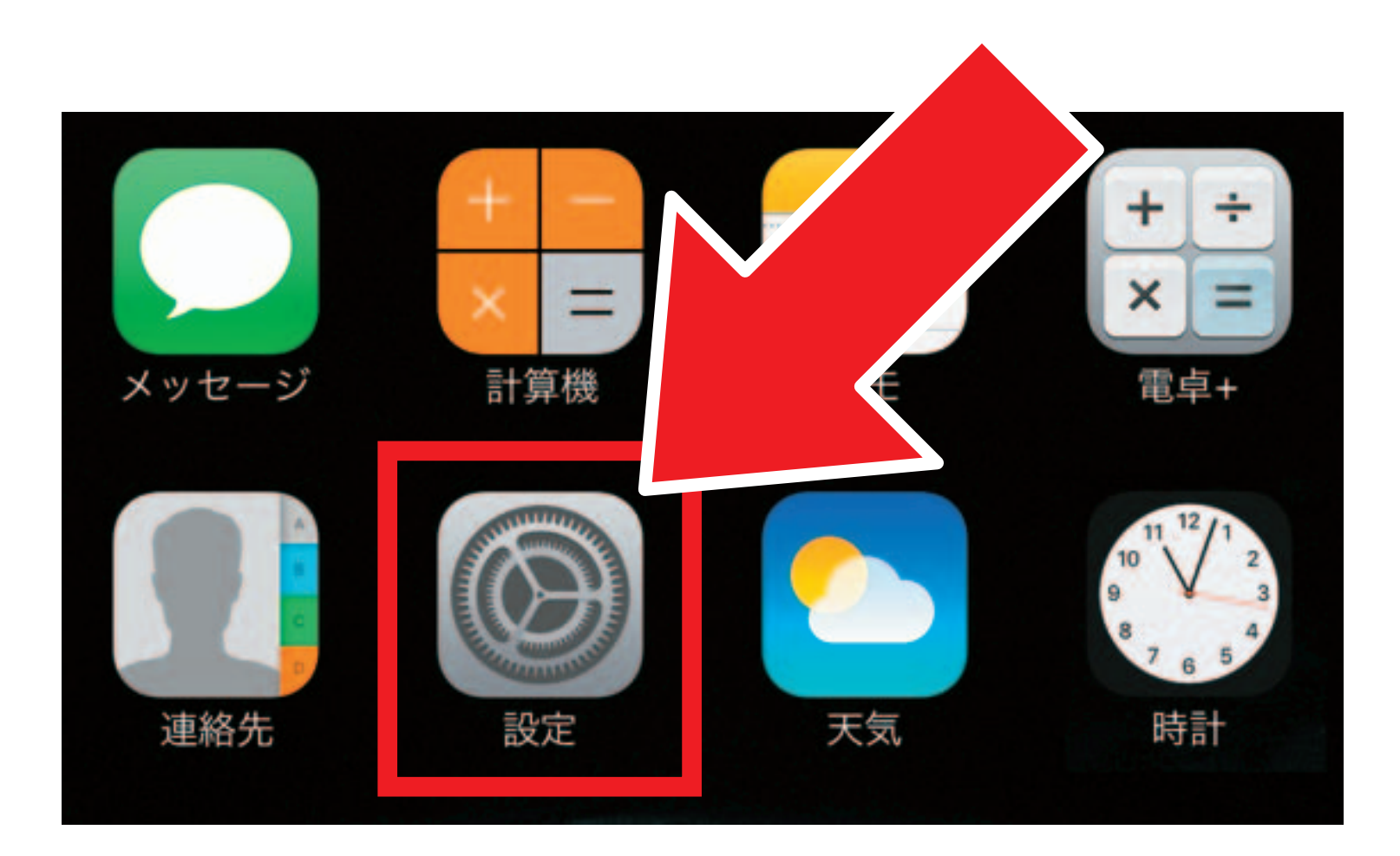

#### ※表示画面は機種によって異なります。

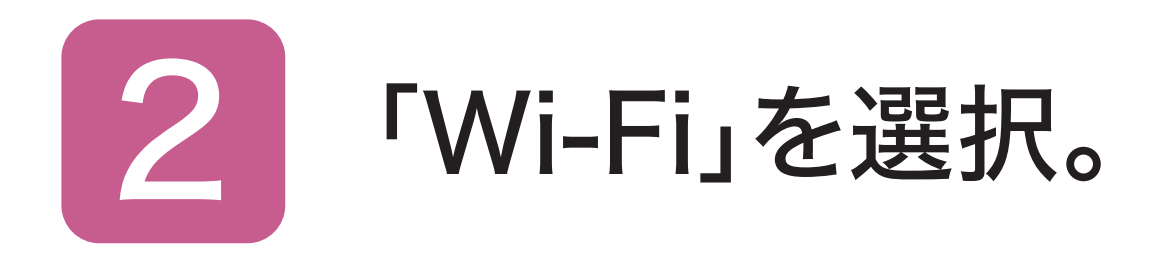

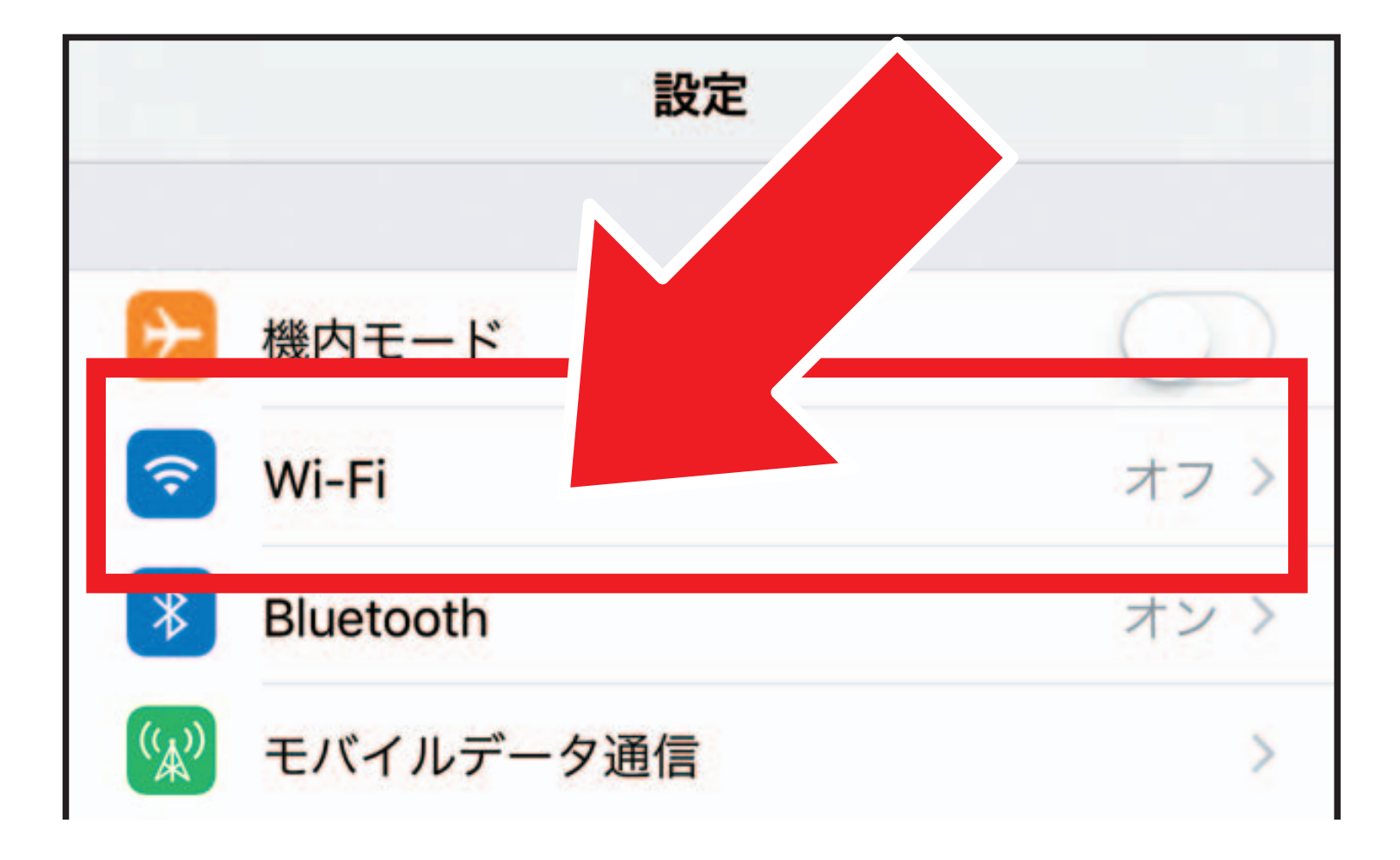

#### ※表示画面は機種によって異なります。

#### 3 「SSID1」と 同じ名前を選択。

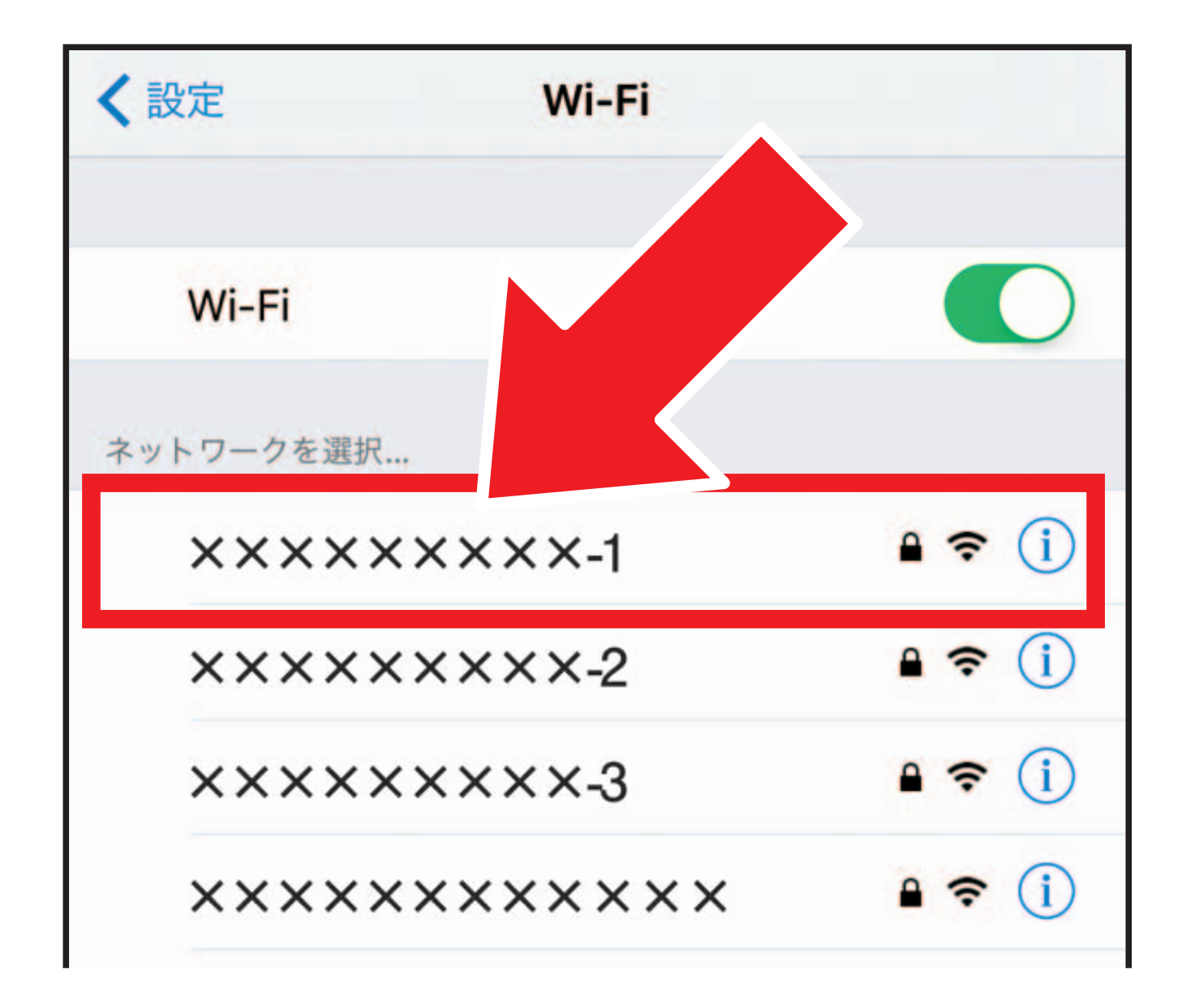

※「SSID1」と同じ名前のWi-Fiが見つからない場合は、接続ガイドをもとに再度機器の設定を行なってください。 ※5GHz帯をご利用になる場合は「SSID3」と同じ名前を選択してください。 「SSID3」は第5世代のHGWのみ対応です。 ※表示画面は機種によって異なります。

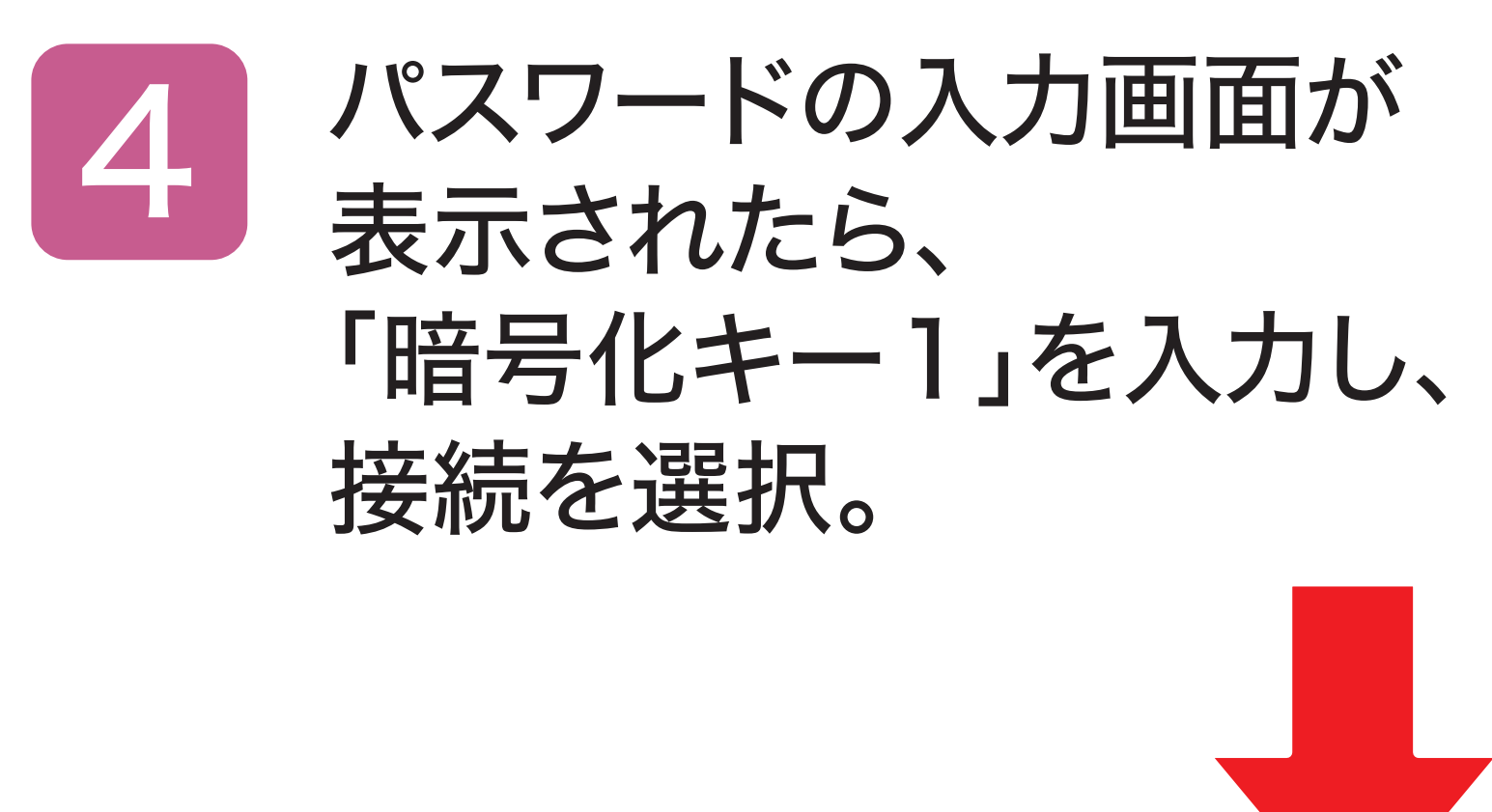

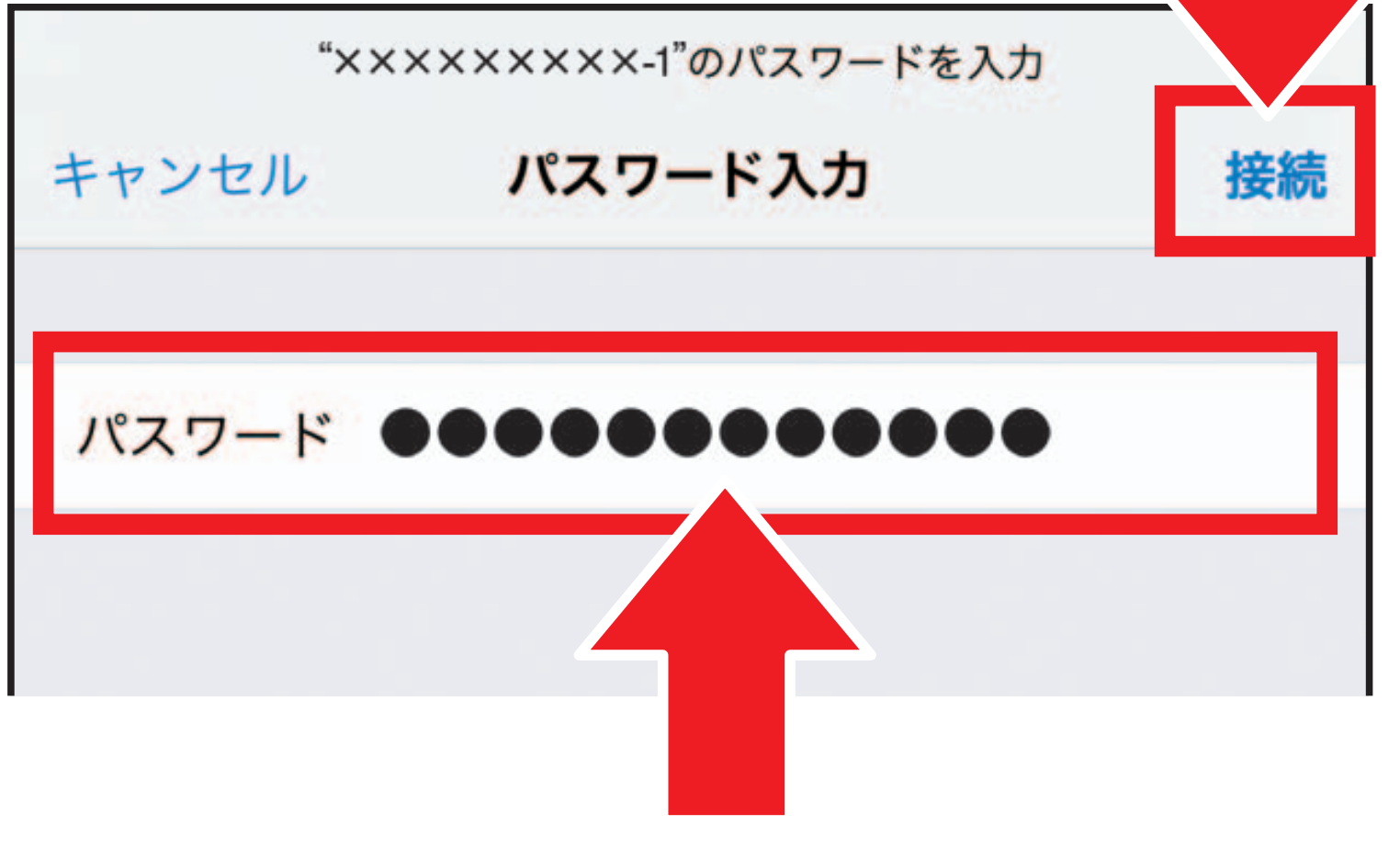

## ※「SSID3」と同じ名前を選択された方は 「暗号化キー3」を入力し、接続を選択して ください。

※表示画面は機種によって異なります。

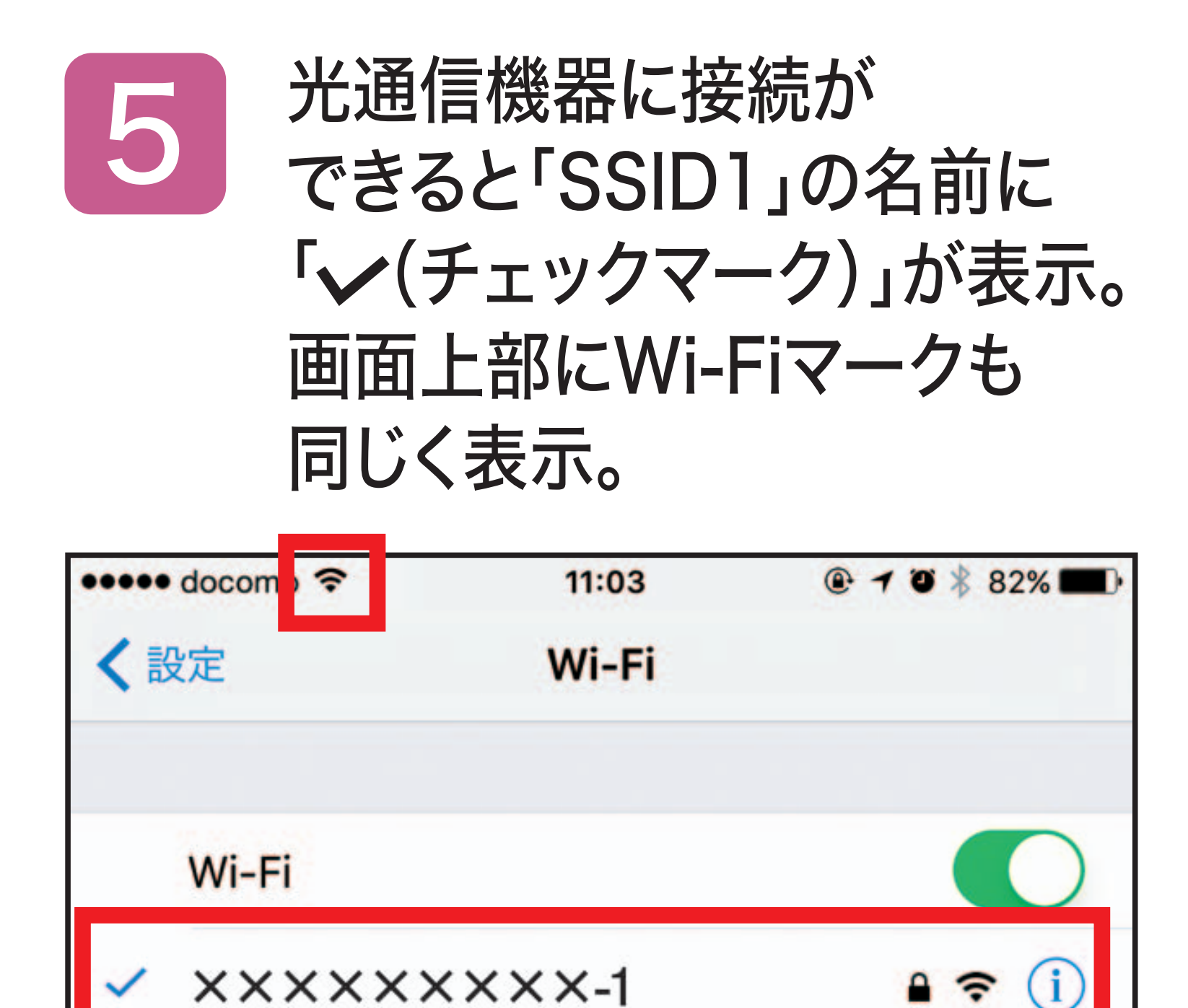

※表示画面は機種によって異なります。

## Wi-Fiの接続が完了したら、

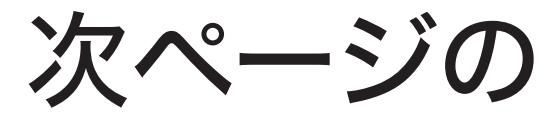

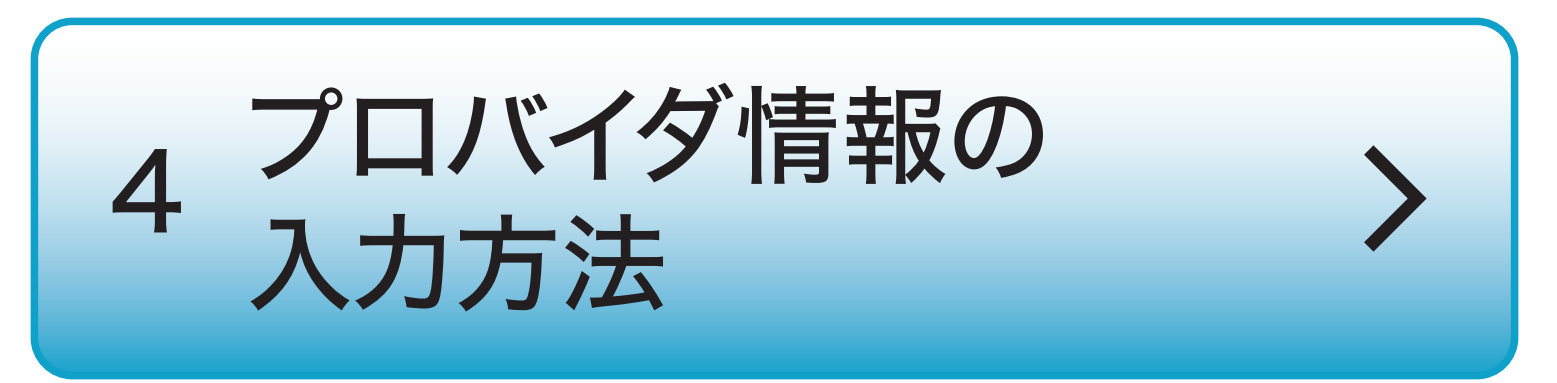

## 設定する前に プロバイダの「会員登録証」を 手元にご用意ください。

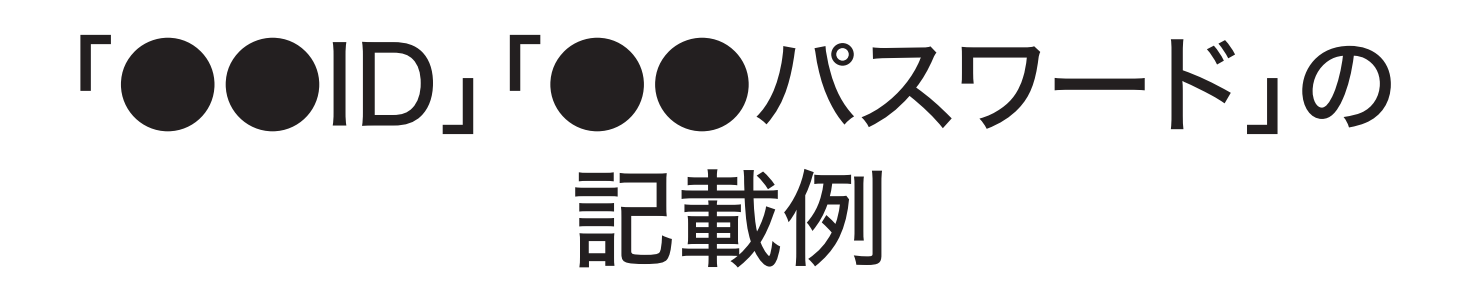

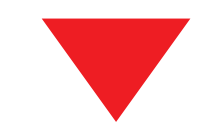

| 〒100-0014<br>東京都千代田区永田町  |                       | ●●会員登録証のご案内                                                                           |  |  |
|--------------------------|-----------------------|---------------------------------------------------------------------------------------|--|--|
| ******<br>ドコモ 花子 #       | ***                   | このたびは●●をご利用いただき、<br>誠にありがとうございます。会員登録証に<br>はお客さまのご契約・お申込内容が記載さ<br>れておりますので、必ず記載内容をご確認 |  |  |
| 0111155 20130529K9233662 |                       | ください。                                                                                 |  |  |
| SC000002-0000            | 1<br>20131212K9874562 | また、お問い合わせやお手続きの際に必<br>要になりますので大切に保管してください。                                            |  |  |
| 1111111111111            |                       | 本ご案内発送日 2016年01月29日                                                                   |  |  |
|                          | 各種お問いる                | わせ先                                                                                   |  |  |
| *****                    | *********             | * * * * *                                                                             |  |  |
| *****                    | ******                | ****                                                                                  |  |  |
| ■ご契約内容                   |                       |                                                                                       |  |  |
| 3客さま番号                   | N012345678            |                                                                                       |  |  |
| 言客さま名義                   | ドコモ 花子                |                                                                                       |  |  |
|                          |                       |                                                                                       |  |  |

契約者住所

| ■接続情報              |              |                                                 |                                            |     |            |
|--------------------|--------------|-------------------------------------------------|--------------------------------------------|-----|------------|
| 認証ID               | a61bcde      | f@��.ne.jp                                      |                                            |     |            |
| 認証パスワード            | qwerty       |                                                 |                                            |     |            |
| ■ドコモnetメール         |              |                                                 |                                            |     |            |
| メールアドレス            | qq1bcde      | f@●●. jp                                        |                                            |     |            |
| メールパスワード           | abcdef       |                                                 |                                            |     |            |
| POP3サーバ<br>(受信サーバ) | pop. 🗨 ne. j | p POP3サーバ<br>ポート番号(SSL) 995 (SMTPサーバ<br>(送信サーバ) | smtp. ●●. ne. jp SMTPサーバ<br>ポート番号(SSL) 465 |     | <b>払入凶</b> |
| 英数字サンプル Al         | BCDEFGHIJ    | ■接続情報<br>認証ID<br>認証パスワード                        | a61bcdef<br>qwerty                         | @•• | . ne. jp   |

このページ以降の 設定画面は別画面で 自動的に表示されます。 再度この手順を ご覧になりたい場合は 画面を切り替えて お使いください。

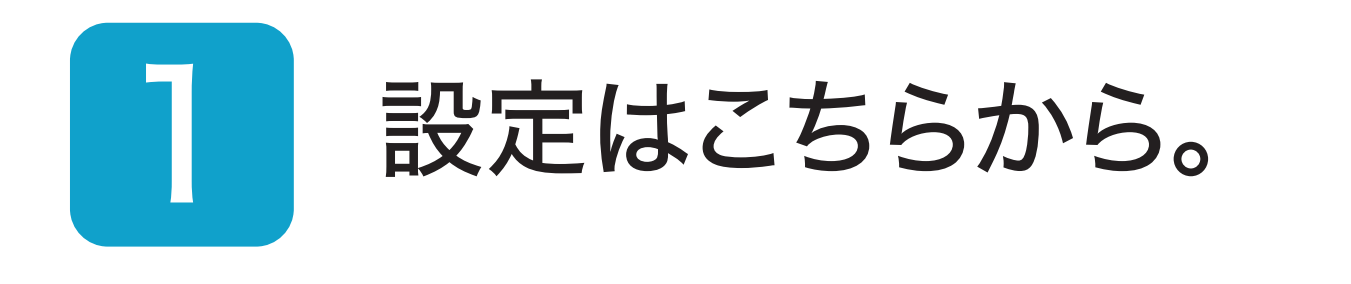

# ルーター設定画面へ

## 上記がうまく機能しない方は 普段お使いの ブラウザを立ち上げ 「192.168.1.1」と入力、

## 実行してください。

## 2 「パスワード」を入力し 設定を選択。

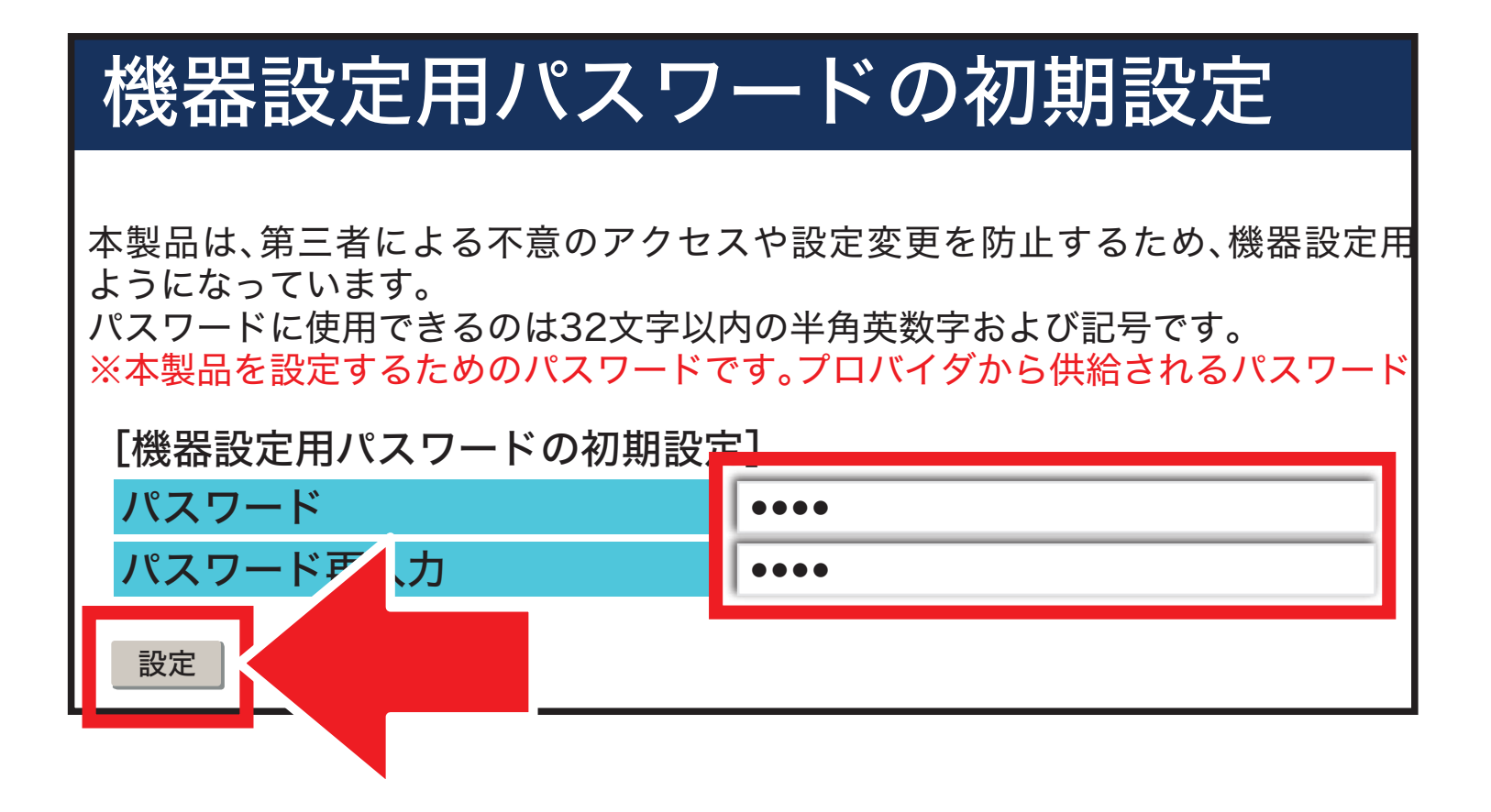

任意の英数字を半角32文字以内で入力します。 ・上段と下段には同じ文字を入力します。 ・入力した文字は次の手順で必要になります。 ・機器設定用パスワードは第三者に推測 されにくいパスワードを登録してください。 ・パスワードはお客さまにて厳重に管理し てください。忘れた場合は、本商品を初期 化し、初めから設定をやり直してください。 必ず控えておいてください。

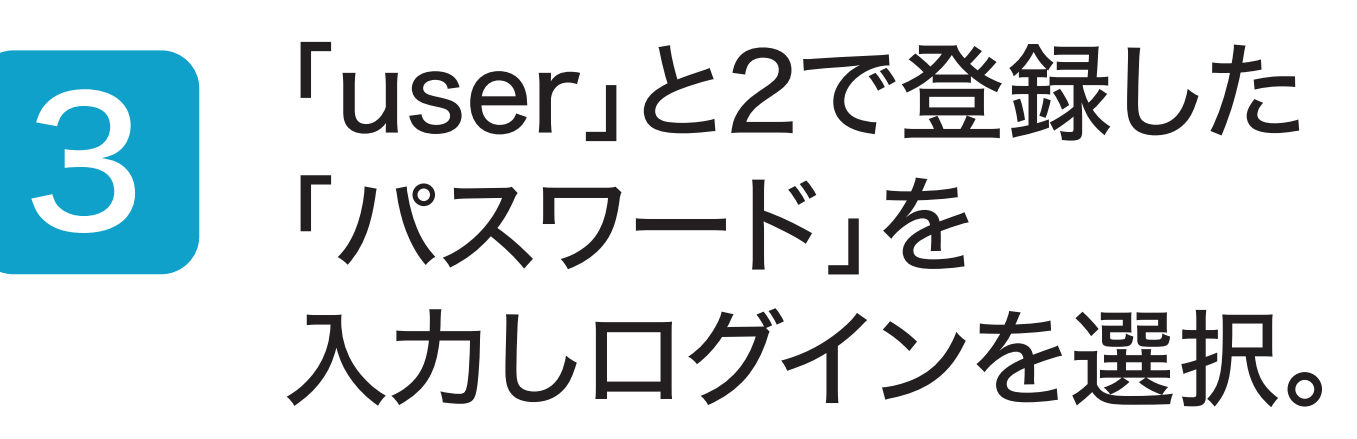

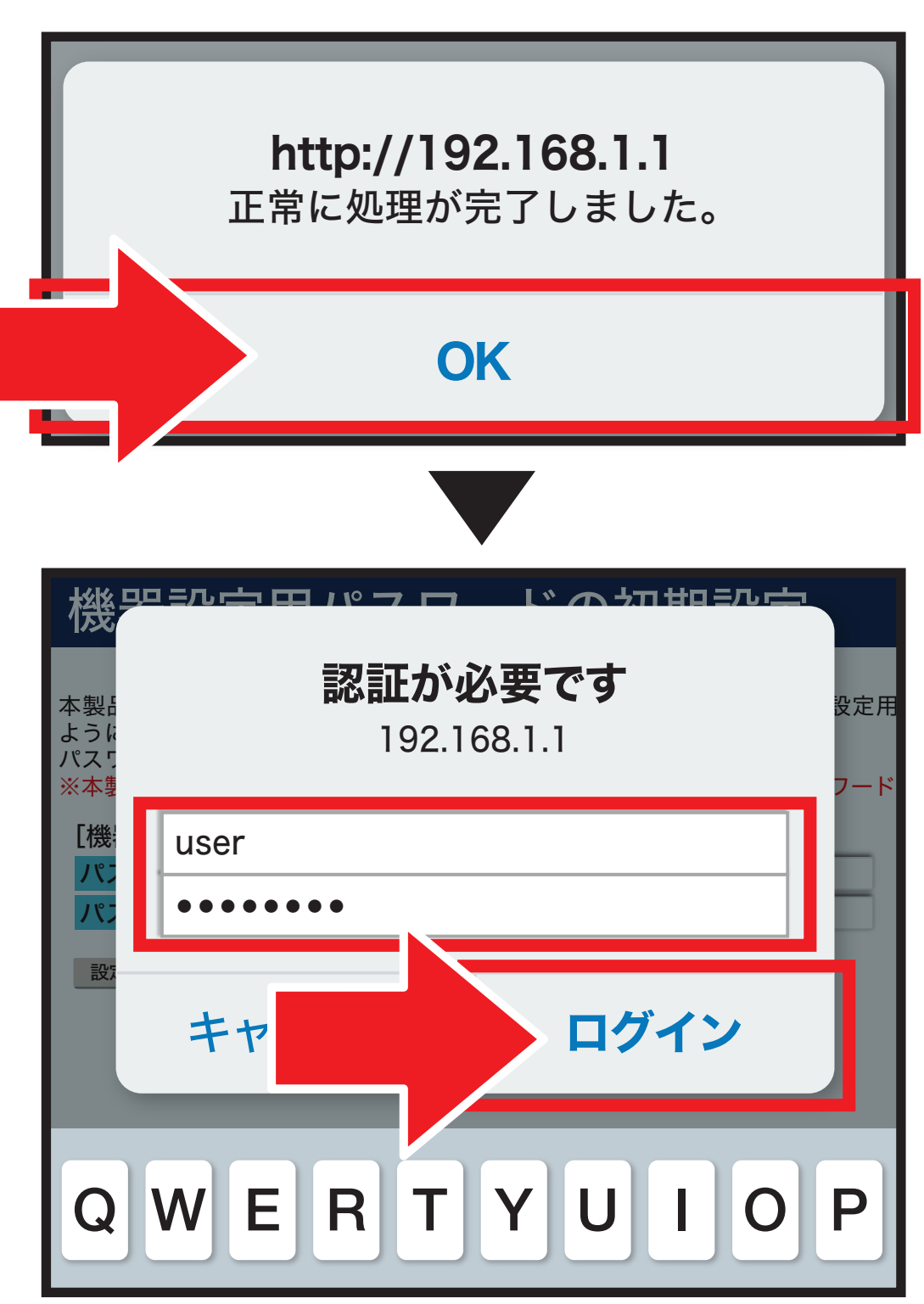

## ※「このパスワードをブラウザで保存しま すか?」と表示された場合は『保存』を選 択します。

# 4 「●●ID」と「パスワード」を 入力し、設定を選択。

#### 設定ウィザード

設定ウィザードでは、接続に必要な最低限の設定を行います。

接続先の設定を行います。

インターネットをご利用になる場合、プロバイダから供給される情報を入力してください。

[利用タイプの選択]

利用タイプ

●インターネット接続先を設定する ○インターネット接続先を設定しない

| [接続先 | の設定] |
|------|------|
|      |      |

接続パスワード

| 先名    |  |  |
|-------|--|--|
| 先ユーザ名 |  |  |
|       |  |  |

| dk3dkdkdk@o | ne.ocn.ne.jp |
|-------------|--------------|
| •••••       |              |

※[接続先ユーザ名]の例:×××@××××××××××.ne.jp

設定

接続 接続

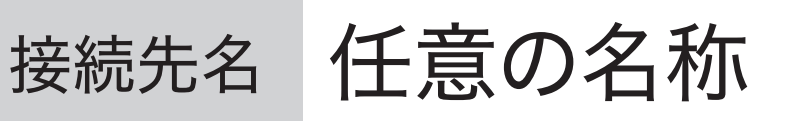

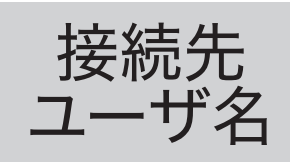

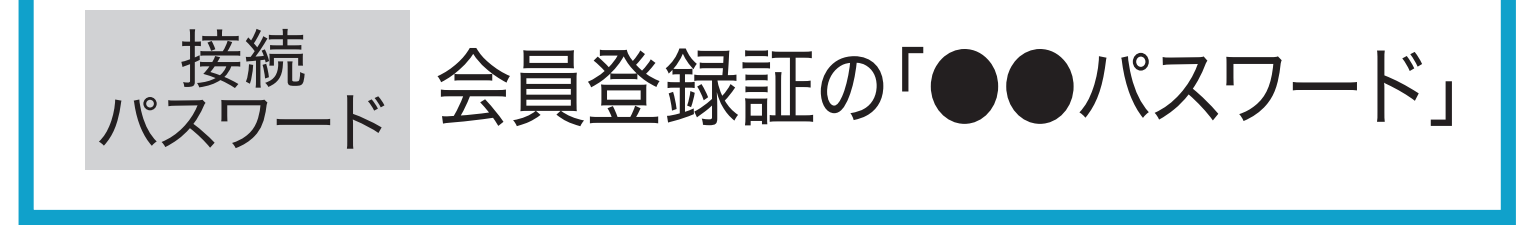

会員登録証の「●●ID」

#### ※「@」以降も入力が必要です。

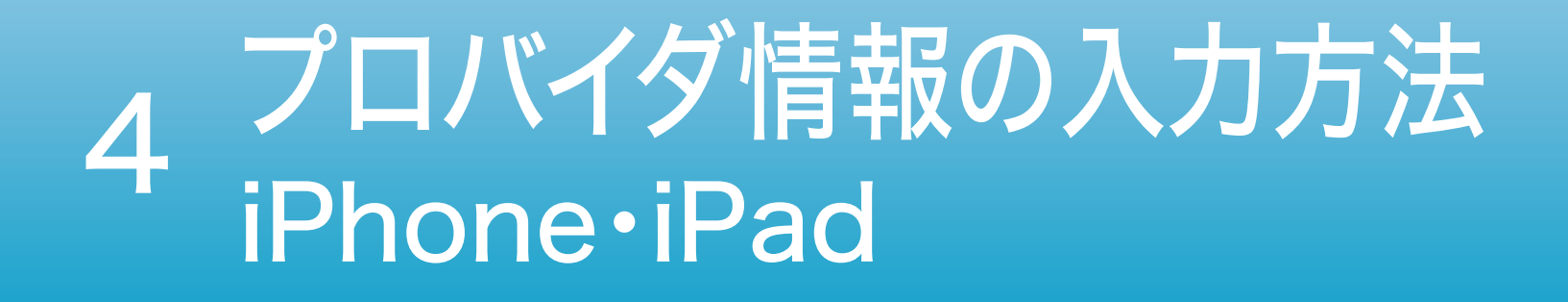

## プロバイダ情報の 入力が完了したら **インターネットを楽しみましょう!**

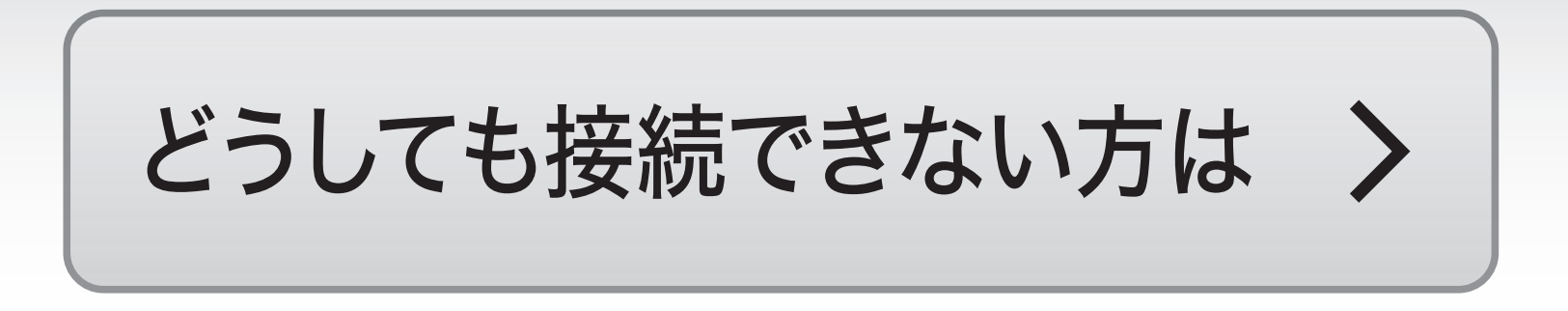